#### Формирование удобных списков

Открывая списки справочников, хочется видеть дополнительную информацию по нему: которая зачастую разработчиками "скрыта".

Мы покажем, как настраивать списки справочников и документов, добавляя нужные поля к просмотру.

Мы можем автоматически получать эту информацию из 1С, зная, как и что настраивать!

#### Вопрос:

Работаем с большим списком договоров и хотелось бы видеть информацию о том, подписан договор или нет, в общем списке договоров. Сейчас приходится вести учет в отдельном файле или постоянно заходить в карточку договоров. Нет ли возможности отобразить эту информацию в списке?

# Ответ:

Есть! Но сразу оговоримся, что настроить отражение списка договоров по данным **Договор** подписан/Договор не подписан можно только в том случае, если в карточке справочника **Договоры**для подписанных договоров проставляется флаг **Договор подписан**.

| (← → ☆ Лиценз.договор №440 от 28.04.2018 (Дого                     | овор) *          |                |                           |   |   |                  |
|--------------------------------------------------------------------|------------------|----------------|---------------------------|---|---|------------------|
| Основное Документы Присоединенные файлы Счета расчетов с контраген | нтами            |                |                           |   |   |                  |
| Записать и закрыть Записать 🕖 🔒 Печать 🗸                           |                  |                |                           |   |   |                  |
| Вид договора: С поставщиком                                        | • Организ        | ация: Организа | ция ООО 🔹 🗗               |   |   |                  |
| Номер договора: Лиценз.договор №440 от: 28.04.2018 🛍               | Контраге         | нт: 1С-Эврик   | a - D                     |   |   |                  |
| Наименование: Лиценз.договор №440 от 28.04.2018                    |                  |                |                           |   |   |                  |
| Комментарий:                                                       |                  |                |                           |   |   |                  |
| > Расчеты                                                          |                  |                |                           |   |   |                  |
| > НДС: Поставщик по договору предъявляет НДС                       |                  |                |                           |   |   |                  |
| Подписи                                                            |                  |                |                           |   |   |                  |
| Представитель контрагента                                          |                  | Представитель  | организации               |   |   |                  |
| Г-н 🔹 Чижиков П.С                                                  | Склонения        | Руководитель:  | Иванов Александр Павлович | * | e | <u>Склонения</u> |
| Должность: Генеральный директор                                    | <u>Склонения</u> | Должность:     | Генеральный директор      | * | Ŀ | <u>Склонения</u> |
| На основании: Доверенности, приказа                                | ]                | На основании:  | Доверенности, приказа     |   |   |                  |
| 🗹 Договор подписан                                                 |                  |                |                           |   |   |                  |
| 🗸 Дополнительная информация                                        |                  |                |                           |   |   |                  |
| Срок действия до: 31.12.2018 🗎                                     |                  |                |                           |   |   |                  |
| Вид расчетов:                                                      | Ŀ                |                |                           |   |   |                  |

Пошаговая инструкция настройки отражения информации подписанных и неподписанных договоров в списке договоров.

Шаг 1. Открыть список договоров: раздел Справочники - Покупки и Продажи - Договоры.

Шаг 2. По кнопке ЕЩЕ выбрать команду Изменить форму.

#### 🔶 🔶 🏠 Договоры

| Контрагент:                                      | - C             | 🔵 Действует на: 🗹 🛛 | 1.01.2018                                 |
|--------------------------------------------------|-----------------|---------------------|-------------------------------------------|
| Вид договора: 🗌                                  | •               | 🛛 Организация: 🗹 🖸  | Организация ООО 🔹 🖉                       |
| Создать 🗿 Печать 🗸 🕼                             |                 | Поиск (Ctrl+F)      | х Q - Еще - ?                             |
| 0 Наименование ↓                                 | Контрагент      | Вид договора        | 🚔 Режим просмотра                         |
| <ul> <li>Контракт 10/853-RUS от 15.06</li> </ul> | TRADE SERVI     | С поставщиком       | Найти: Наименование - Приобретении валюты |
| <ul> <li>Контракт 120 от 01.01.2018</li> </ul>   | Рокки           | С покупателем       |                                           |
| <ul> <li>Контракт 2562 от 01.02.2018</li> </ul>  | Google Ireland, | С поставщиком       |                                           |
| = Контракт №352 от 01.01.2018                    | TRADE SERVI     | С покупателем       | выорать настроики                         |
| = Контракт №353 от 01.01.2018                    | TRADE SERVI     | С покупателем       | сохранить настроики                       |
| Ø           Контракт №556 от 01.01.2018          | Беларусьмебель  | С поставщиком       | Установить стандартные настройки          |
| Ø           Контракт№ 155 от 18.01.2018          | IMPORT WUH      | С поставщиком       | 😰 Вывести список                          |
| 😑 Приобретение валюты                            | ВТБ-24 (ПАО)    | Прочее              | . <mark>.</mark> Расширенный поиск        |
| <ul> <li>Приобретение валюты от 22.0</li> </ul>  | ВТБ-24 (ПАО)    | Прочее              | \Lambda Отменить поиск                    |
| = Счет № 22 от 20.03.2017                        | Смирнов Петр    | С покупателем       | Печать                                    |
| = Счет №14 от 26.01.2015                         | Карандаш        | С поставщиком       | Ф Присоединенные файлы                    |
| = Счет №15 (доставка) от 26.01                   | Карандаш        | С поставщиком       | Hencery                                   |
| = Счет №ТР56 от 20.01.2015                       | Азбука штор     | С поставщиком       |                                           |

Шаг 3. Установить курсор на поле Ссылка и по кнопке Добавить полявыбрать реквизит Договор подписан.

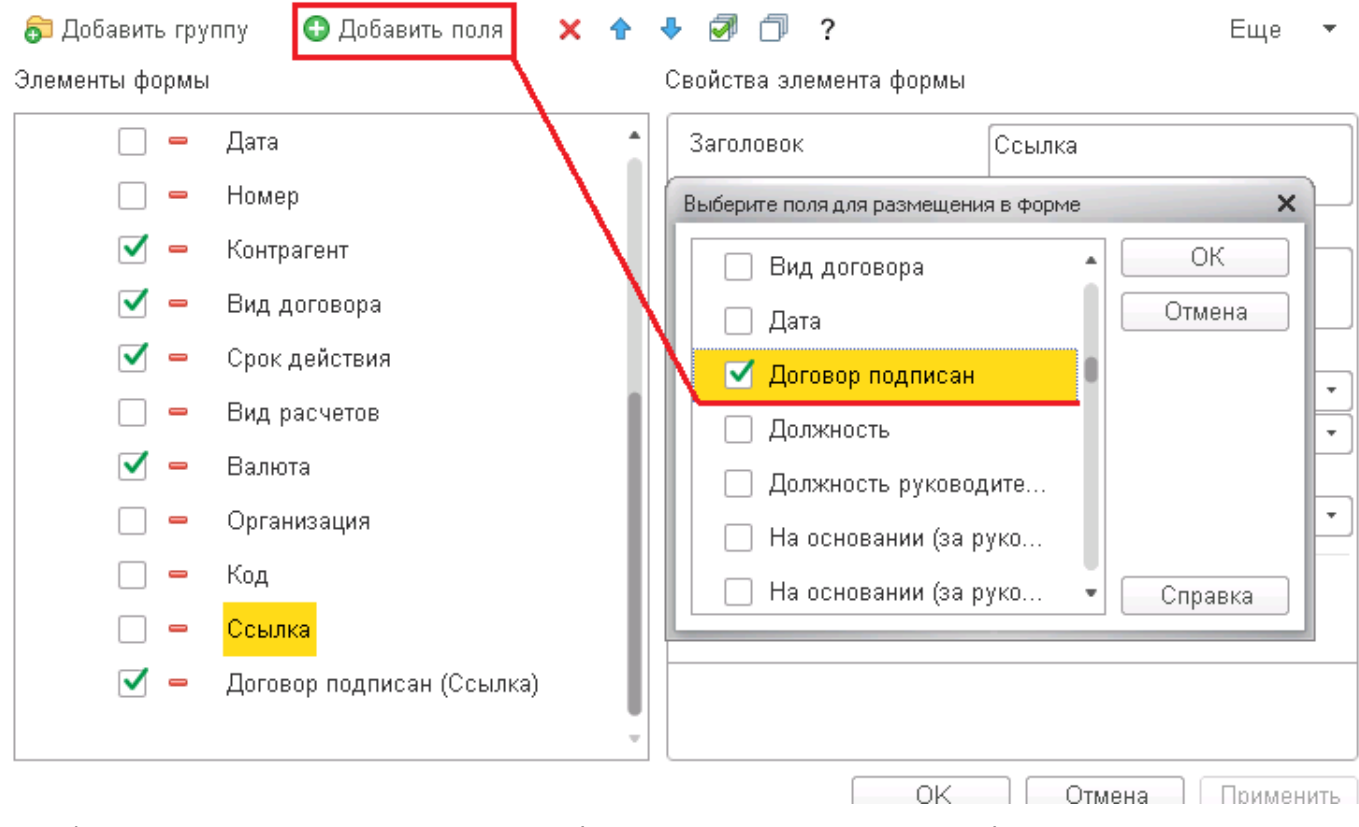

Шаг 4. Результат выполненной настройки будет выглядеть следующим образом.

| Сонтраген | ент:                                                  | 🝷 🗗 Действует на:             | 01.01.2018      | 3              |        |                  |
|-----------|-------------------------------------------------------|-------------------------------|-----------------|----------------|--------|------------------|
| Зид дого: | овора:                                                | • Организация:                | Организация ООС | )              |        | <b>▼</b> [2]     |
| Создат    | пъ 🔂 Печать 🗸 🖉                                       |                               |                 | Поиск (Ctrl+F) |        | × • Еще • ?      |
| Û         | Наименование ↓                                        | Контрагент                    | Вид договора    | Срок действия  | Валюта | Договор подписан |
|           | <ul> <li>Договор услуг № 24 от 14.04.2018</li> </ul>  | Профдизайн                    | С покупателем   | 31.12.2018     | руб.   | Да               |
|           | = Договор услуг № 37 от 01.09.2018                    | Универсалстрой                | С покупателем   |                | руб.   | Нет              |
|           | <ul> <li>Договор услуг №56 от 01.01.2018</li> </ul>   | Домашний интерьер             | С покупателем   |                | руб.   | Нет              |
|           | <ul> <li>Договор эквайринга от 01.01.2018</li> </ul>  | ВТБ-24 (ПАО)                  | Прочее          |                | руб.   | Нет              |
|           | = Исп.лист №ИЛ А/12345 от 15.05.2018                  | Михайлова Ирина Юрьевна       | Прочее          |                | руб.   | Нет              |
|           | <ul> <li>Контракт 10/853-RUS от 15.06.2018</li> </ul> | TRADE SERVICE Ltd             | С поставщиком   | 31.12.2018     | EUR    | Нет              |
|           | <ul> <li>Контракт 120 от 01.01.2018</li> </ul>        | Рокки                         | С покупателем   | 31.03.2018     | USD    | Нет              |
|           | <ul> <li>Контракт 2562 от 01.02.2018</li> </ul>       | Google Ireland, Ltd           | С поставщиком   | 31.03.2018     | EUR    | Нет              |
|           | = Контракт №352 от 01.01.2018                         | TRADE SERVICE Ltd             | С покупателем   | 31.03.2018     | EUR    | Нет              |
|           | = Контракт №353 от 01.01.2018                         | TRADE SERVICE Ltd             | С покупателем   | 03.10.2018     | EUR    | Нет              |
| 0         | <ul> <li>Контракт №556 от 01.01.2018</li> </ul>       | Беларусьмебель                | С поставщиком   | 30.09.2018     | руб.   | Нет              |
| 0         | = Контракт№ 155 от 18.01.2018                         | IMPORT WUHANG TRADE CO, LTD   | С поставщиком   | 30.06.2018     | EUR    | Нет              |
|           | — Лиценз.договор №440 от 28.04.2018                   | 1С-Эврика                     | С поставщиком   | 31.12.2018     | руб.   | Да               |
| 0         | Претензия №22 от 25.03.2018                           | Азбука штор                   | Прочее          |                | руб.   | Нет              |
|           | <ul> <li>Приобретение валюты</li> </ul>               | ВТБ-24 (ПАО)                  | Прочее          | 31.12.2018     | руб.   | Нет              |
|           | <ul> <li>Приобретение валюты от 22.06.2015</li> </ul> | ВТБ-24 (ПАО)                  | Прочее          | 31.12.2018     | руб.   | Нет              |
|           | = Счет № 22 от 20.03.2017                             | Смирнов Петр Петрович         | С покупателем   | 31.12.2018     | руб.   | Нет              |
|           | = Счет №14 от 26.01.2015                              | Карандаш                      | С поставщиком   | 31.12.2018     | руб.   | Нет              |
|           | = Счет №15 (доставка) от 26.01.2015                   | Карандаш                      | С поставщиком   | 31.12.2018     | руб.   | Нет              |
|           | = Счет №ТР56 от 20.01.2015                            | Азбука штор                   | С поставщиком   | 30.04.2018     | руб.   | Нет              |
|           | <ul> <li>Таможенный платеж</li> </ul>                 | Федеральная таможенная служба | Прочее          | 31.05.2018     | руб.   | Нет              |
|           | — Учредительный договор №1                            | СОЮЗ ООО                      | С поставщиком   |                | руб.   | Нет              |
|           | <ul> <li>Яндекс. Деньги от 01.01.2017</li> </ul>      | яндекс.деньги                 | Прочее          |                | руб.   | Нет              |

Настройка особенно полезна для тех пользователей, кто работает с договорами контрагентов, а если за все отвечает один бухгалтер, то это вообще находка! :)

### Работа со справочниками в Универсальном отчете

Переходим к еще одной интересной настройке. И выполним мы ее совсем другим "инструментом" – Универсальным отчетом.

# Вопрос:

Как сформировать отчет по срокам договоров контрагентов в порядке возрастания, для определения договоров, требуемых переоформления?

# Ответ:

Для решения задачи будем использовать данные поля Срок действия до справочника Договоры.

Внимание!Настроить отчет можно только в том случае, если в договоре контрагента заполняется реквизит Срок действия до.

| 🗲 → ☆ Контракт №556 от 01.01.2018 (Договор)                                |                                    | ×       |
|----------------------------------------------------------------------------|------------------------------------|---------|
| Основное Документы Присоединенные файлы Счета расчетов с контрагент        | ами                                |         |
| Записать и закрыть Записать 🕖 🔒 Печать 🗸                                   |                                    | Еще - ? |
| Вид договора: С поставщиком 🗸 🗸                                            | Организация: Организация ООО 🛛 🗸 🗗 |         |
| Номер договора: 556 от: 01.01.2018 🗎                                       | Контрагент: Беларусьмебель 💌 🗗     |         |
| Наименование: Контракт №556 от 01.01.2018                                  | ]                                  |         |
| Комментарий:                                                               | ]                                  |         |
| > Расчеты                                                                  |                                    |         |
| > НДС: Организация не выступает в качестве налогового агента по уплате НДС |                                    |         |
| > Подписи                                                                  |                                    |         |
| > Дополнительная информация                                                |                                    |         |
| Срок действия до:   30.09.2018 🛛 🛗                                         |                                    |         |
| Вид расчетов:                                                              | P                                  |         |

Построение отчета выполняется в Универсальном отчете 1С: раздел Отчеты – Стандартные отчеты – Универсальный отчет.

Настройка Универсального отчета по справочнику Договоры.

Шаг 1.В шапке отчета для отбора информации указать следующие значения:

- период;
- Справочник;
- Договоры.

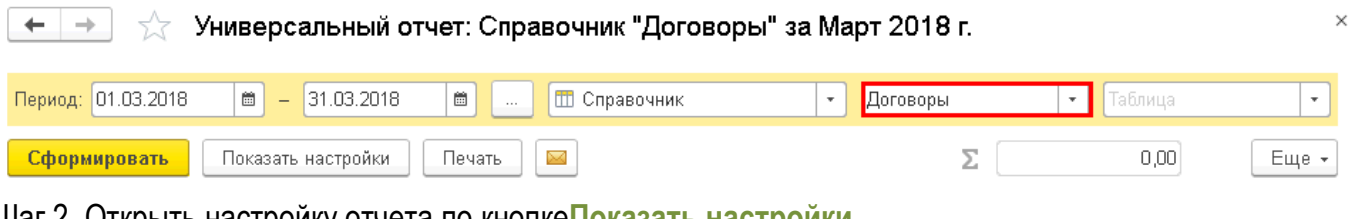

Шаг 2. Открыть настройку отчета по кнопкеПоказать настройки.

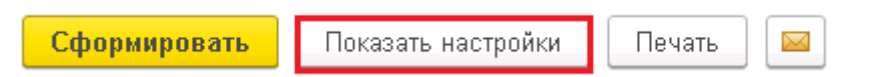

Шаг 3.На вкладке ГруппировкадобавитьполеСрок действия до.

| Группировка Отборы Показатели Сортировка Оформление |           |  |  |  |  |  |  |  |
|-----------------------------------------------------|-----------|--|--|--|--|--|--|--|
| Добавить 🕢 🗘 🔶                                      |           |  |  |  |  |  |  |  |
| Поле                                                | Тип групп |  |  |  |  |  |  |  |
| 🗹 Срок действия до                                  | Без групп |  |  |  |  |  |  |  |

Шаг 4. На вкладке Отборы добавить:

- Поле Срок действия до; •
- Вид сравнения Не равно;
- Значение- Произвольная дата.

| Группировк       | а Отборы  | Показатели | Сортировка | Оформление  |     |                   |      |
|------------------|-----------|------------|------------|-------------|-----|-------------------|------|
| 🖸 Добавить 🔞 🗇 🗇 |           |            |            |             |     |                   |      |
|                  | Іоле      |            |            | Вид сравнен | иия | Значение          | Дата |
|                  | Срок дейс | твия до    |            | Не равно    |     | Произвольная дата |      |

Рассматриваются только данные с установленными сроками договора.

Шаг 5.На вкладке Показателидобавить поля:

- Организация;
- Контрагент;
- Наименование;
- Срок действия до.

# Настройки

| Группировка | Отборы                          | Показатели | Сортировка | Оформление |  |  |  |  |
|-------------|---------------------------------|------------|------------|------------|--|--|--|--|
| Добавить но | Добавить новое поле Удалить 🚹 🗣 |            |            |            |  |  |  |  |
| По.         | ле                              |            |            |            |  |  |  |  |
| Θ           | Выбранны                        | е поля     |            |            |  |  |  |  |
|             | Органи                          | зация      |            |            |  |  |  |  |
|             | Контра                          | гент       |            |            |  |  |  |  |
|             | Наимен                          | ювание     |            |            |  |  |  |  |
|             | Срок д                          | ействия до |            |            |  |  |  |  |
|             |                                 |            |            |            |  |  |  |  |

Шаг 6. На вкладке Сортировка добавить поля:

- Срок действия до;
- Контрагент;
- Наименование.

|              | руппиро      | вка Отборы       | Показатели | Сортировка | Оформление |  |                |                  |  |  |
|--------------|--------------|------------------|------------|------------|------------|--|----------------|------------------|--|--|
| Добавить 🛧 🕹 |              |                  |            |            |            |  |                |                  |  |  |
|              |              | Поле             |            |            |            |  |                | Направление сорт |  |  |
|              | ✓            | Срок действия до |            |            |            |  |                | По возрастанию   |  |  |
|              | $\checkmark$ | Контрагент       |            |            |            |  | По возрастанию |                  |  |  |
|              | $\checkmark$ | Наименовани      | е          |            |            |  |                | По возрастанию   |  |  |

Шаг 7. Результат выполненной настройки будет выглядеть следующим образом.

 $\leftarrow \rightarrow$ 

☆ Универсальный отчет: Справочник "Договоры" :

| Пер | иод: 01.03.2018 🛛 🕯                                                 | 🝵 – 31.03.2018 🛛 🗰 📖 🕅 C                                     | Справочник 🔹 Договоры                                                                            | •                                                    |
|-----|---------------------------------------------------------------------|--------------------------------------------------------------|--------------------------------------------------------------------------------------------------|------------------------------------------------------|
| С   | формировать По                                                      | казать настройки 🛛 Печать 🛛 🖂                                |                                                                                                  |                                                      |
|     | Срок действия до<br>Организация                                     | Ссылка.Контрагент                                            | Ссылка. Наименование                                                                             | Срок<br>действия до                                  |
|     | 31.03.2018<br>Организация ООО<br>Организация ООО<br>Организация ООО | Google Ireland, Ltd<br>TRADE SERVICE Ltd<br>Рокки            | Контракт 2562 от 01.02.2018<br>Контракт №352 от 01.01.2018<br>Контракт 120 от 01.01.2018         | 31.03.2018<br>31.03.2018<br>31.03.2018               |
|     | 30.04.2018<br>Организация ООО<br>31.05.2018                         | Азбука штор                                                  | Cчет №TP56 от 20.01.2015                                                                         | 30.04.2018                                           |
|     | Организация ООО<br>30.06.2018<br>Организация ООО                    | Федеральная таможенная служба<br>IMPORT WUHANG TRADE CO, LTD | Таможенный платеж<br>Контракт№ 155 от 18.01.2018                                                 | 30.06.2018                                           |
|     | 30.08.2018<br>Организация ООО<br>31.08.2018                         | Свет-связь                                                   | Дог. услуг №89 от 01.01.2016                                                                     | 30.08.2018                                           |
|     | Организация ООО<br>30.09.2018<br>Организация ООО                    | Компьютерс Лаб ООО                                           | Договор КП №230 от 01.09.2016                                                                    | 31.08.2018                                           |
|     | 03.10.2018<br>Организация ООО                                       | TRADE SERVICE Ltd                                            | Контракт №353 от 01.01.2018                                                                      | 03.10.2018                                           |
|     | Организация ООО<br>Организация ООО                                  | TRADE SERVICE Ltd<br>BTE-24 (ПАО)                            | Контракт 10/853-RUS от 15.06.2018<br>Приобретение валюты                                         | 31.12.2018<br>31.12.2018                             |
|     | Организация ООО<br>Организация ООО<br>Организация ООО               | ВТБ-24 (ПАО)<br>Карандаш<br>Карандаш                         | Приобретение валюты от 22.06.2015<br>Счет №14 от 26.01.2015<br>Счет №15 (доставка) от 26.01.2015 | 31.12.2018<br>31.12.2018<br>31.12.2018<br>31.12.2018 |

Задав на вкладке Отбор конкретную дату, можно получитьсписок договоров с завершением срока действия на эту дату.

# Настройки

| Группир             | овка О           | )тборы   | Показатели | Сортировка       | Оформлен | ие                |            |
|---------------------|------------------|----------|------------|------------------|----------|-------------------|------------|
| 🔁 Добавить 🙁 🕢 🗇    |                  |          |            |                  |          |                   |            |
|                     | Поле             |          |            | Вид сравнения    |          | Значение          | Дата       |
| <ul><li>✓</li></ul> | Ср               | ок дейст | гвия до    | Больше или равно |          | Произвольная дата | 01.01.2018 |
|                     | Срок действия до |          | гвия до    | Меньше или равно |          | Произвольная дата | 31.03.2018 |
|                     |                  |          |            |                  |          |                   |            |

Результат выполненной настройки.

| <b>←</b> | 🔸 ☆ Универс             | альный отчет: Справочни                                    | к "Договоры'        |
|----------|-------------------------|------------------------------------------------------------|---------------------|
| Период   | : 01.03.2018 💼 –        | 31.03.2018 🗎 🛄 Спр                                         | авочник 💌           |
| Сфор     | <b>мировать</b> Показат | ь настройки 🛛 Печать 🔛                                     |                     |
|          | Ссылка.Контрагент       | Ссылка.Наименование                                        | Срок<br>действия до |
|          | Google Ireland, Ltd     | Контракт 2562 от 01.02.2018<br>Контракт №352 от 01.01.2018 | 31.03.2018          |
|          | Рокки                   | Контракт 120 от 01.01.2018                                 | 31.03.2018          |

Отчет позволяет быстро и, что существенно, без ошибок(!) получить нужную информацию для переоформления договоров контрагентов.

Сохранить настройку можно по кнопке Сохранить настройки

| 🗲 🔿 📩 Универсал                                                                       | ьный отчет: Справоч                                                                                  | ник "Договоры" за                         | Март 2018 г. |           | >     |
|---------------------------------------------------------------------------------------|----------------------------------------------------------------------------------------------------|-------------------------------------------|--------------|-----------|-------|
| Период: 01.03.2018 🗎 – 31                                                             | .03.2018 🗎 🛄                                                                                         | Справочник                                | 🔹 Договоры   | 🔹 Таблица | •     |
| Сформировать Скрыть наст                                                              | ройки Выбрать настрой                                                                                | іки Сохранить настр                       | ойки         |           | Еще 👻 |
| Настройки<br>Группировка Отборы Показате<br>Обавить 😒 🔊 🗂                             | ли Сортировка Оформле<br>Л                                                                           | ение                                      |              |           |       |
| Поле                                                                                  | Вид сравнения                                                                                        | Значение                                  | Дата         |           |       |
| 🗹 Срок действия до                                                                    | Больше или равно                                                                                     | Произвольная дата                         | 01.01.2018   |           |       |
| 🗹 Срок действия до                                                                    | Меньше или равно                                                                                     | Произвольная дата                         | 31.03.2018   |           |       |
| Сохранение наст<br>Сохранение<br>Ранее сохраненн<br>Имя сохраняемы<br>Срок действия д | роек отчета - Бухгалтерия предприя<br>в настроек отчета<br>ные настройки:<br>х настроек:<br>оговоров | ятия 3.0 (1С:Предприятие)<br>Сохранить От | мена ?       |           |       |

# Настройка журнала документов

# Вопрос:

Как настроить список документов Поступления (акты, накладные) с группировкой по поставщику?

# Ответ:

Выполним настройку списка документов Поступления (акты, накладные).

Шаг 1. Открыть список документов Поступления (акты, накладные): Раздел Покупки – Покупки – Поступление (акты, накладные).

# Шаг 2. Открыть настройку списка: кнопка ЕЩЕ – Настроить список.

| ← →           | 🟠 Пост     | упление (акты, накл | адные)                 |               |                |          |     | ×                                    |            |
|---------------|------------|---------------------|------------------------|---------------|----------------|----------|-----|--------------------------------------|------------|
| Контрагент: 🗌 | Офисные те | хнологии            |                        |               |                |          |     | •                                    |            |
| 🕒 Поступлен   | ие 🕶 🔓     | 👫 🖶 Печать 🔹        | Загрузить 👻 Создать на | основании 👻 🛃 | <i>(</i> Поиск | (Ctrl+F) |     | × Еще - ?                            |            |
| 🖉 Дата        |            | ↓ Номер             | Контрагент             | Сумма         | Валюта         | Счет     | 0   | Поступление                          | Þ          |
| =             | 20.02.2015 | 0000-000002         | Офисные технологии     | 550,00        | EUR            | Пров     | Ð   | Скопировать                          | F9         |
| =             | 28.02.2015 | 0000-000011         | Бизнесс центр "Солар"  | 100 000,00    | руб.           | Пров     | ø   | Изменить                             | F2         |
| E,            | 01.03.2015 | 0000-000009         | Автопарк               | 792 960,00    | руб.           | Пров     | 8   | Пометить на удаление / Снять пометку | Del        |
| =             | 02.03.2015 | 0000-000007         | Одежда для окон        | 29 000,00     | руб.           | Пров     | С   | Обновить                             | F5         |
| =             | 17.03.2015 | 0000-000006         | Городской стиль        | 22 000,00     | руб.           | Пров     | (0) | Установить период                    |            |
| =             | 31.03.2015 | 0000-000003         | A3C-15                 | 3 500,00      | руб.           | Пров     |     | Провести                             |            |
| =             | 31.03.2015 | 0000-000012         | Бизнесс центр "Солар"  | 100 000,00    | руб.           | Пров     |     | Отменить проведение                  |            |
| ц.            | 03.04.2015 | 0000-000013         | Транспортная компания  | 8 500,00      | руб.           | Пров     | 67  | Настроить список                     |            |
| =             | 06.04.2015 | 0000-000014         | Академия дизайна       | 130 000,00    | руб.           | Пров     | 63  | Выбрать настройки                    |            |
| =             | 08.05.2015 | 0000-000005         | Цветочная симфониия    | 2 500,00      | руб.           | Пров     | -@/ |                                      |            |
| =             | 11.05.2015 | 0000-000015         | 1С-Эврика              | 155 000,00    | руб.           | Отсу     | 693 | сохранить настроики                  |            |
| =             | 29.05.2015 | 0000-000016         | Рекламное агентство    | 80 000,00     | руб.           | Пров     |     | Установить стандартные настроики     |            |
| E,            | 06.07.2016 | 0000-000001         | Офисные технологии     | 64 900,00     | руб.           | Пров     | ₽   | Вывести список                       |            |
| =             | 01.03.2017 | 0000-000001         | 1С-Эврика              | 109 000,00    | руб.           | Отсу     |     | Найти: Дата - 03.04.2017             | Ctrl+Alt+F |
| ۵,            | 03.04.2017 | 0000-000002         | УК "Офисные технол     | 153 400,00    | руб.           | Отсу     | Q   | Расширенный поиск                    | Alt+F      |
|               |            |                     |                        |               |                |          | Q   | Отменить поиск                       | Ctrl+Q     |

# Шаг 3. На вкладке Группировка добавить поле Контрагент.

#### Настройка списка

| 🗋 Основн | ные 🕅 Отбор 🚺 Сортировка         | 🌠 Условное оформление | 🚥 Группировка             |
|----------|----------------------------------|-----------------------|---------------------------|
| Выбрать  | ·                                | Д                     | обавить Удалить 🛧 🗣 Еще 🗸 |
| Доступн  | ные поля                         |                       | Группируемые поля         |
| -        | Дата документа сторонней организ | ации                  | Контрагент                |
| ÷ =      | Договор                          |                       |                           |
| -        | Есть файлы                       |                       |                           |
| ÷ =      | <mark>Контрагент</mark>          |                       |                           |
| -        | Номер                            |                       |                           |
| -        | Номер документа сторонней орган  | изации                |                           |
| -        | Оригинал                         |                       |                           |
|          | Ответственный                    |                       |                           |
| -        | Пометка удаления                 |                       |                           |
| -        | Проведен                         |                       |                           |
| -        | Ручная корректировка             |                       |                           |
| ÷ =      | Склад                            |                       |                           |
| -        | Содержит некорректных контраген  | тов                   |                           |
| -        | Состояние документа              |                       |                           |
| ÷ =      | Состояние ЭДО                    | <b>U</b>              |                           |
|          | CROOOD COUCTO ODOULOOD           |                       |                           |

Завершить редактирование Отмена Еще 🗸

Шаг 4. Сохранить настройку по кнопке Завершить редактирование. Результат выполненной настройки.

| + | $\rightarrow$ |
|---|---------------|
|---|---------------|

#### 🍸 Поступление (акты, накладные)

| Контраге | нт: 🗌 Офи                  | исные технол | огии                  |                        |               |              |              | •              |
|----------|----------------------------|--------------|-----------------------|------------------------|---------------|--------------|--------------|----------------|
| 🕒 Пос    | тупление 🔻                 |              | т 🔒 Печать 🔹 🛛        | Загрузить 🔹 Создать на | основании 🗸 🛃 | Ø Поиск (Сtr | 1+F)         | × Еще • ?      |
| Ø        | Дата                       | Ļ            | Номер                 | Контрагент             | Сумма         | Валюта       | Счет-фактура | Склад          |
|          | ⊝ Бизнес                   | с центр      |                       |                        |               |              |              |                |
|          |                            | 31.01        | 0000-000010           | Бизнесс центр "Солар"  | 100 000,00    | руб.         | Проведен     |                |
|          | <b>3</b> 28.02 0000-000011 |              | Бизнесс центр "Солар" | 100 000,00             | руб.          | Проведен     |              |                |
|          | Ξ.                         | 31.03        | 0000-000012           | Бизнесс центр "Солар"  | 100 000,00    | руб.         | Проведен     |                |
|          | ⊕ Городс                   | кой стиль    |                       |                        |               |              |              |                |
|          | 🕀 Каранд                   | цаш          |                       |                        |               |              |              |                |
|          | ⊝ Одежд                    | а для окон   |                       |                        |               |              |              |                |
|          | =                          | 02.03        | 0000-000007           | Одежда для окон        | 29 000,00     | руб.         | Проведен     | Основной склад |
|          | ⊝ Офисн                    | ые техн      |                       |                        |               |              |              |                |
|          | =                          | 20.02        | 0000-000002           | Офисные технологии     | 550,00        | EUR          | Проведен     | Основной склад |
|          | =                          | 06.07        | 0000-000001           | Офисные технологии     | 64 900,00     | руб.         | Проведен     | Основной склад |
| -        | ⊕ Цветоч                   | ная си       |                       |                        |               |              |              | • • • •        |

#### Сколько и какого товара продано покупателям?

#### Вопрос:

Можно ли сделать отчет по покупателям с разбивкой по тому сколько и какого товара было продано?

#### Ответ:

Да, можно. Сделаем свой отчет, который покажет нам эту информацию. Воспользуемся Универсальным отчетом: раздел Отчеты – Стандартные отчеты – Универсальный отчет.

Настройка Универсального отчета по документу Реализация (акты, накладные): Шаг 1. В шапке отчета указать:

- период;
- Регистр бухгалтерии;
- Журнал проводок (бухгалтерский и налоговый учет);
- Движения субконто.

📻 🛬 📩 Универсальный отчет: Регистр бухгалтерии "Журнал проводок (бухгалтерский и налоговый учет)" - таблица "Движе... 🗵

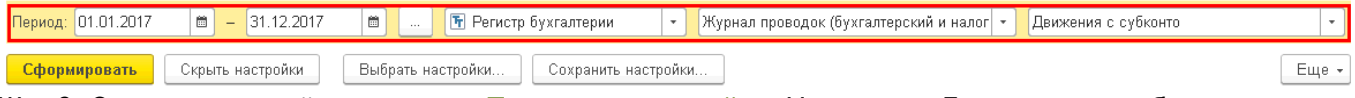

Шаг 2. Открыть настройки по кнопке Показать настройки. На вкладке Группировка добавить:

- Субконто 1 Дт;
- Субконто 3 Кт.

|              |    |    |   |        | ы.  |        |
|--------------|----|----|---|--------|-----|--------|
| $\mathbf{H}$ | a. | cт | m | $\sim$ | LĂ. | LZLA - |
|              | c. | υı | Ð | U.     | KI. | D.M.   |
|              |    |    |   |        |     |        |

| L | Группирс | вка Отборы Показатели Сортировка Оформление |                 |
|---|----------|---------------------------------------------|-----------------|
|   | Добав    | ль 🔊 🗇 🔸 🛧                                  | Еще 🗸           |
|   |          | Поле                                        | Тип группировки |
|   |          | Субконто1 Дт                                | Без групп       |
|   |          | Субконто1 Кт                                | Без групп       |
|   |          |                                             |                 |

# Шаг 3. На вкладке Отборуказать:

- Счет Дт Равно 62.01;
- Счет Кт Равно 90.01.1.

| Настройки        |                |                |            |        |          |
|------------------|----------------|----------------|------------|--------|----------|
| Группировка      | Отборы Показат | ели Сортировка | Оформление |        |          |
| 🔁 Добавить 🔕 🕢 🗇 |                |                |            |        |          |
| По               | оле            |                | Вид сра    | знения | Значение |
|                  | Счет Дт        |                | Равно      |        | 62.01    |
|                  | Счет Кт        |                | Равно      |        | 90.01.1  |
|                  |                |                |            |        |          |

Шаг 4. На вкладке Показатели выбрать поля:

- Количество Кт;
- Сумма;
- СуммаНУДт;
- СуммаНУДт.

# Настройки

| Группировка | Отборы    | Показатели | Сортировка | Оформление |       |
|-------------|-----------|------------|------------|------------|-------|
| Добавить но | овое поле | Удалить    | •          |            | Еще 🗸 |
| По          | ле        |            |            |            |       |
| Θ           | Выбранные | е поля     |            |            |       |
|             | Количес   | ство Кт    |            |            |       |
|             | Сумма     | (Сумма)    |            |            |       |
|             | Сумма     | НУ Дт      |            |            |       |
|             | Сумма     | НУ Кт      |            |            |       |
|             |           |            |            |            |       |

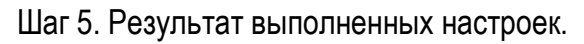

# - 🖃 🔶 Универсальный отчет: Регистр бухгалтерии "Журнал проводок (бухгалтерский и ... 🚿

| Пер | иод: 01.01.2017 💼 – 31.12.2017 💼 .                                                         | 🕞 Регистр                           | бухгалтерии                 | • Журн                              | іал проводс 👻                      | Движения с суб 🔹 |
|-----|--------------------------------------------------------------------------------------------|-------------------------------------|-----------------------------|-------------------------------------|------------------------------------|------------------|
| C   | формировать Показать настройки Печать                                                      |                                     |                             | Σ                                   |                                    | 0,00 Еще -       |
|     | Универсальный отчет: Регистр бухгалт<br>учет)" - таблица "Движения с субконто"             | ерии "Журна                         | л проводо                   | к (бухгалтер                        | оский и нало                       | ГОВЫЙ            |
|     | Субконто1 Дт<br>Субконто3 Кт                                                               | _Сумма                              | Количество<br>Кт            | Сумма НУ Дт                         | Сумма НУ Кт                        |                  |
|     | Дизайн-проект интерьера гостиницы<br>Комплект штор "Версаль"                               | 2 400 000,00                        | 1,000<br>10,000             | 2 400 000,00<br>114 000,00          | 2 033 898,31<br>96 610,17          |                  |
| F   | Рулонная штора "BLACKOUT FIBER"<br>Камелия<br>Заколка для штор "Цветы"                     | 29 754,00<br>107 270,00<br>6 120 00 | 18,000<br>166,000<br>40,000 | 29 754,00<br>107 270,00<br>6 120 00 | 25 215,25<br>90 906,77<br>5 186 44 |                  |
|     | Кисея с бусинами (ЗмхЗм)<br>Кисея с бусинами с LED-подсветкой                              | 30 600,00<br>13 600,00              | 30,000<br>8,000             | 30 600,00<br>13 600,00              | 25 932,20<br>11 525,42             |                  |
|     | Крючок для штор (хром)<br>Нитяные шторы "Африка"<br>Полугат магнитный для штор "Брилдиант" | 5 100,00<br>41 650,00<br>10 200 00  | 20,000 28,000 40,000        | 5 100,00<br>41 650,00               | 4 322,03<br>35 296,61<br>8 644.07  |                  |
|     | ТД "Шторкин дом"<br>Портьеры "Венеция"                                                     | 153 000,00<br>153 000,00            | 18,000<br>18,000            | 153 000,00<br>153 000,00            | 129 661,02<br>129 661,02           |                  |
|     |                                                                                            |                                     |                             |                                     |                                    | , "              |

## Настройка Журнала Операций

#### Вопрос:

Возможно ли каким-нибудь штатным способом отобрать данные в Журнале операций по информации в поле Комментарий? Очень нужно выбрать автоматически, вручную очень долго и боимся что-то пропустить!

#### Ответ:

Да, можно. В этом случае нужно сгруппировать условия отбора в **Журнале операций** по группе ИЛИ в настройке списка.

Выполнить настройку можно только в том случае, если в отбираемых документах в комментарии присутствуют общие для разных документов слова, например:

Поступление; Поступление наличных; Поступление (Обмен); поступл. ден. док. (Иванов);

### Пример:

В Журнале операций отобрать все документы поступления и регламентные операции закрытия месяца с комментариями, содержащие сочетания поступл и закрытие.

Пошаговая инструкция выполнения настройки.

Шаг 1. Перейти в Журнал операций: раздел Операции – Бухгалтерский учет – Журнал операций.

Шаг 2. Открыть настройку списка формы: кнопка ЕЩЕ - Настроить список

| ← →        | 🕨 🕁 Журн           | ал операций         |                              |                 |          |           | ×                                        |            |
|------------|--------------------|---------------------|------------------------------|-----------------|----------|-----------|------------------------------------------|------------|
| Контраген  | HT: •              |                     | • Организация: 🗹             | Организация ООО |          |           | •                                        |            |
| Создать    | ь 👌 🦨              | 🖶 Реестр документов | Создать на основании         | Поиск (Ctrl+F)  | ×        | Ещ        | ?                                        |            |
| Дата       |                    | ↓ Номер             | Тип документа                | Комментарий     | Информа  | Ð         | Создать                                  | Ins        |
| 💷 12       | 2.07.2017 15:35:33 | 0000-000003         | Поступление денежных док     | поступл. ден    |          | Ð         | Скопировать                              | F9         |
| 💷 12       | 2.07.2017 15:36:14 | 0000-000001         | Выдача денежных докумен      |                 | Технолог | ø         | Изменить                                 | F2         |
| 💷 12       | 2.07.2017 15:37:12 | 0000-000002         | Выдача денежных докумен      |                 | Сидоров  | 8         | Пометить на удаление / Снять пометку     | Del        |
| 💷 12       | 2.07.2017 15:39:00 | 0000-000002         | Поступление наличных         | поступление н   | Уютный , | С         | Обновить                                 | F5         |
| 💷 25       | 5.07.2017 12:00:00 | 0000-000001         | Счет покупателю              |                 | Камелия  | (0)       | Установить период                        |            |
| 💷 26       | 6.07.2017 12:10:22 | 0000-000004         | Списание с расчетного счета  |                 | Иванов I |           | Провести                                 |            |
| 💷 28       | 8.07.2017 12:40:25 | 0000-000002         | Корректировка долга          |                 | ТД Текст |           | Отменить проведение                      |            |
| 💷 29       | 9.07.2017 11:57:01 | 0000-000002         | Счет покупателю              | Скидка за счет  | Камелия  | 67        | Насторить списак                         |            |
| 💷 21       | 1.08.2017 12:03:40 | 0000-000007         | Поступление на расчетный     | поступление     | Камелия  | 62        |                                          |            |
| 💷 21       | 1.08.2017 12:03:40 | 0000-0000006        | Счет-фактура выданный        |                 | Камелия  | -@        | Сентерники                               |            |
|            | 1.08.2017 12:12:13 | 0000-0000007        | Счет-фактура выданный        |                 | Камелия  | 603       | Сохранить настроики                      |            |
| 💷 22       | 2.08.2017 12:00:00 | 80000-00008         | Поступление на расчетный     | поступление от  | Камелия  |           | установить стандартные настроики         |            |
| 💷 19       | 9.09.2017 14:54:47 | 0000-000002         | Счет-фактура полученный      |                 | Камелия  |           | Вывести список                           |            |
| 💷 03       | 3.11.2017 14:49:18 | 0000-000003         | Реализация услуг по перер    |                 | Домашн   |           | Сохранить параметры                      |            |
| 💷 03       | 3.11.2017 14:49:40 | 0000-00009          | Начисление зарплаты          | Зарплата Иван   | Михайлс  | Ł         | Восстановить параметры                   |            |
| ! 31       | 1.01.2018 23:59:59 | 0000-000001         | Регламентная операция        | закрытие 26 сч  | Амортиз  |           | Найти: Комментарий - Поступление (обмен) | Ctrl+Alt+F |
| ✓ 31       | 1.01.2018 23:59:59 | 0000-000002         | Регламентная операция        |                 | Погашен  | <u>_Q</u> | Расширенный поиск                        | Alt+F      |
| ✓ 31       | 1.01.2018 23:59:59 | 0000-000004         | Регламентная операция        |                 | Корректи | <u>R</u>  | Отменить поиск                           | Ctrl+Q     |
| ! 31       | 1.01.2018 23:59:59 | 0000-000005         | Регламентная операция        | закрытие 91 сч  | Списани  | Дт<br>КТ  | Движения документа                       |            |
| ✓ 31       | 1.01.2018 23:59:59 | 0000-000006         | Регламентная операция        |                 | Расчет д | A         | Реестр документов                        |            |
| ! 31       | 1.01.2018 23:59:59 | 0000-000007         | Регламентная операция        |                 | Закрыти  | ~         |                                          |            |
| ! 31       | 1.01.2018 23:59:59 | 0000-00008          | Регламентная операция        | закрытие 44 сч  | Закрыти  | 91        | Создать на основании                     |            |
| 💷 12       | 2.02.2018 12:00:00 | 0000-000001         | Реализация (акт, накладная)  |                 | ТД "Штој | 명         | связанные документы                      |            |
| <b>2</b> 9 | 9.03.2018 12:00:00 | 0000-000002         | Реализация (акт, накладная)  |                 | Камелия  |           | Дополнительные сведения                  |            |
| 💷 31       | 1.03.2018 3:59:59  | 0000-000002         | Поступление (акт, накладная) | Поступление а   | Бизнесс  |           | Переключить активность проводок          |            |
| 📮 19       | 9.09.2018 14:54:47 | 0000-000001         | Поступление (акт, накладная) | Поступление (о  | Камелия  |           | Новости                                  |            |
|            |                    |                     |                              |                 |          | 0         | Изменить форму                           |            |

Шаг 3. Перейти на вкладку Отбор и сгруппировать условия по группе ИЛИ, как показано на рисунке.

#### Настройка списка

| 🗅 Основные 🕅 Отбор 🟥 Сортировка 🌠                    | Условное оформлен | ие 📟 Группировка    |                |          |      |
|------------------------------------------------------|-------------------|---------------------|----------------|----------|------|
| Выбрать                                              | Добавить новый з  | лемент Сгруппироват | гь условия Уда | алить Ег | ще - |
| Доступные поля                                       | Поле              |                     | Вид сравне     | Значение |      |
| ⊕ = Валюта                                           | ⊝ Отбој           | ,                   |                |          |      |
| вид операции                                         | 🗹 🛛 Гр            | уппа Или            |                |          |      |
| 🐵 📼 Дата                                             |                   | 😑 Комментарий       | Содержит       | поступл  |      |
| ④ – Дата документа сторонней организа                |                   | — Комментарий       | Содержит       | закрытие |      |
| 🕀 🗕 Договор                                          |                   |                     |                |          |      |
| • – Информация                                       |                   |                     |                |          |      |
| — Комментарий                                        |                   |                     |                |          |      |
| — Номер                                              |                   |                     |                |          |      |
| <ul> <li>Номер документа сторонней органи</li> </ul> |                   |                     |                |          |      |
| ⊕ — Организация                                      |                   |                     |                |          |      |
| •      Ответственный     •                           |                   |                     |                |          |      |
| — Пометка удаления                                   |                   |                     |                |          |      |
| — Проведен                                           |                   |                     |                |          |      |
| <ul> <li>Ручная корректировка</li> </ul>             |                   |                     |                |          |      |
| <ul> <li>Состояние документа</li> </ul>              |                   |                     |                |          |      |
| •                                                    |                   |                     |                |          |      |

Завершить редактирование Отмена Еще -

После завершения настройки в Журнале операций отразятся искомые документы.

| онтрагент:             |                |                               | • Организация: • Орг         | анизация ООО          |            | •      |
|------------------------|----------------|-------------------------------|------------------------------|-----------------------|------------|--------|
| омментарий: 🗹 поступл  |                |                               | Комментарий: 🗹 закрытие      |                       |            |        |
| Создать С              | 🖶 Реестр докум | ентов Создать на основании    | Поиск                        | (Ctrl+F)              | х Q - Еш   | 4e • ? |
| Дата 🗸                 | Номер          | Тип документа                 | Комментарий                  | Информация            | Сумма      | Валюта |
| ■ 06.06.2017 11:20:29  | 0000-000007    | Поступление (акт, накладная)  | поступление Шторкин дом      | ТД "Шторкин дом"      | 80 000,00  | руб.   |
| ■ 12.07.2017 14:37:44  | 0000-000001    | Поступление денежных доку     | поступл. ден. док Технология | Технология            | 6 789,00   | руб.   |
| ■ 12.07.2017 15:34:32  | 0000-000002    | Поступление денежных доку     | поступл. ден. док (Сидорова) | Сидорова Алевтина     | 6 789,00   | руб.   |
| □ 12.07.2017 15:35:33  | 0000-000003    | Поступление денежных доку     | поступл. ден. док (Иванов)   |                       | 6 789,00   | руб.   |
| 国↓ 12.07.2017 15:39:00 | 0000-000002    | Поступление наличных          | поступление наличных         | Уютный дом ООО        | 77,00      | руб.   |
| 21.08.2017 12:03:40    | 0000-000007    | Поступление на расчетный счет | поступление                  | Камелия               | 68 850,00  | руб.   |
| 22.08.2017 12:00:00    | 80000-00008    | Поступление на расчетный счет | поступление от Камелии       | Камелия               | 68 850,00  | руб.   |
| 31.01.2018 23:59:59    | 0000-000001    | Регламентная операция         | закрытие 26 счета            | Амортизация НМА и     |            |        |
| 31.01.2018 23:59:59    | 0000-000005    | Регламентная операция         | закрытие 91 счета            | Списание расходов     |            |        |
| 31.01.2018 23:59:59    | 80000-00008    | Регламентная операция         | закрытие 44 счета            | Закрытие счета 44 "   |            |        |
| 国→ 31.03.2018 3:59:59  | 0000-000002    | Поступление (акт, накладная)  | Поступление аренлда          | Бизнесс центр "Солар" | 200 000,00 | руб.   |
| 19.09.2018 14:54:47    | 0000-000001    | Поступление (акт, накладная)  | Поступление (обмен)          | Камелия               | 3 499,88   | руб.   |